- 1. Login to WyoWeb.
- 2. Click on WyoRecords > Students.

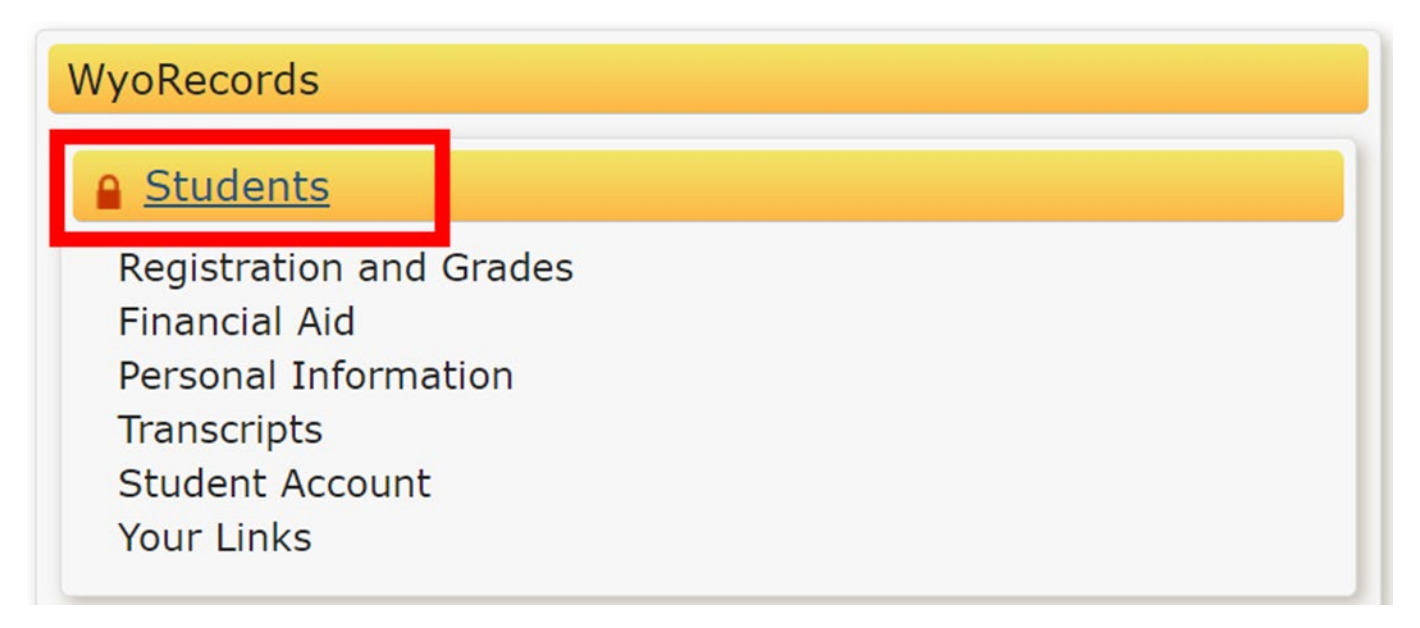

3. From the main menu, click **Registration.** 

## Menu

- Personal Information
- Financial Aid
- Faculty and Advisors
- UW Alumni
- Registration
- Student Records
- Student Account
- Main Menu

## 4. Click Register for Classes.

| ← Registr | ation                                                                                                    |
|-----------|----------------------------------------------------------------------------------------------------|
| What wou  | uld you like to do?                                                                                                    |
|           | Register for Classes<br>Search and register for your classes. You can also view and manage your schedule.                                |
| =         | <u>Plan Ahead</u><br>Give yourself a head start by building plans. When you're ready to register, you'll be able to<br>load these plans. |
|           | Browse Classes<br>Looking for classes? In this section you can browse classes you find interesting.                                      |
|           | <u>View Registration Information</u><br>View your past schedules and your ungraded classes.                                              |
|           | Browse Course Catalog<br>Look up basic course information like subject, course and description.                                          |

5. Select the term you wish to adjust from the dropdown menu. Click **Continue**.

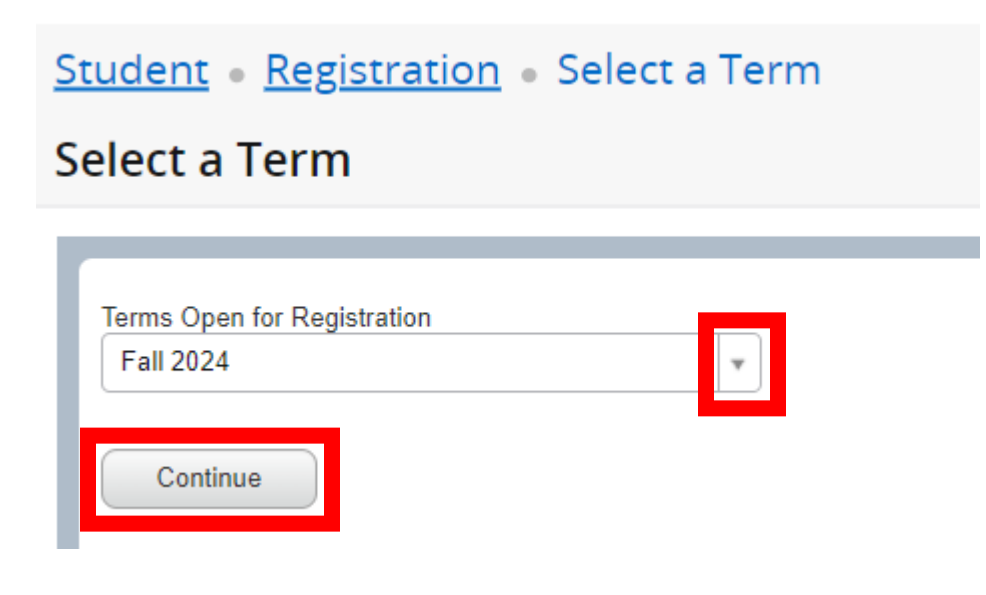

6. Click the **Schedule and Options** tab.

| Register for Classes                             |                                              |
|--------------------------------------------------|----------------------------------------------|
| Find Classes Enter CRNs Plans                    | Schedule and Options                         |
| Enter Your Search Criteria 10<br>Term: Fall 2024 |                                              |
| Subject                                          |                                              |
| Course Number                                    |                                              |
| Keyword                                          |                                              |
| Campus                                           |                                              |
| Instructional Methods                            |                                              |
|                                                  | Search <u>Clear</u> > <u>Advanced Search</u> |
|                                                  | Sabadula Eshadula Dataila Estimmany          |

7. Click the **Hours** field for the class you are needing to adjust. A text box will appear if your class has variable hours.

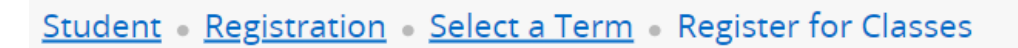

<u>Student</u> • <u>Registration</u> • <u>Select a Term</u> • Register for Classes

| عنی<br>tudy Pa |
|----------------|
| Study Pa       |
|                |
| lone           |
| lone           |
| lone           |
| Reco           |
|                |

8. Once you have edited your hours click **Submit**. Check that your desired change is reflected on this page before closing the window.

| Title         | ¢.                              | Hours                        | CRN 🖕 | Grade Mode   | Level         | Study Path |
|---------------|---------------------------------|------------------------------|-------|--------------|---------------|------------|
|               | Study Abroad                    | <u>12</u>                    | 11294 | Non-Graded   | Graduate      | None       |
|               | Coll Comp/Rhet                  | 0                            | 15661 | Letter Grade | Undergraduate | None       |
|               | Global Perspectives Media       | 0                            | 16806 | Letter Grade | Undergraduate | None       |
| a ∎<br>otal H | ours   Registered: 1   Billing: | 7   CEU: 0   Min: 0   Max: 2 | .0    |              |               | Records: 3 |